如何網上挑選子女之課後活動

此單張可教大家如何輕鬆上網,逐步為子女挑選學校的課後活動,所以請大家細心閱讀步驟及請留意各活動的 截止報名日期

## 重要資訊

- 家長必須使用 Gibbon 帳號登入
- 報名日期從 2019 年 9月 9日早上 7時開始
- 截止報名日是 2019 年 9 月 13 日下午 4 時
- 每個學年,每名學生最多選擇兩項課後活動,但有關活動不包括小學音樂、歌詠團或體育校隊
- 可同時選擇第一期、第二期及第三期課後活動(#1,#2,#3)
- 尚有部份的額外課外活動可能適合孩子,有關活動信息可向班 主任或TAP老師查詢。

#### 第一步:登入

請在以下網址使用家長之電郵地址登入帳號:

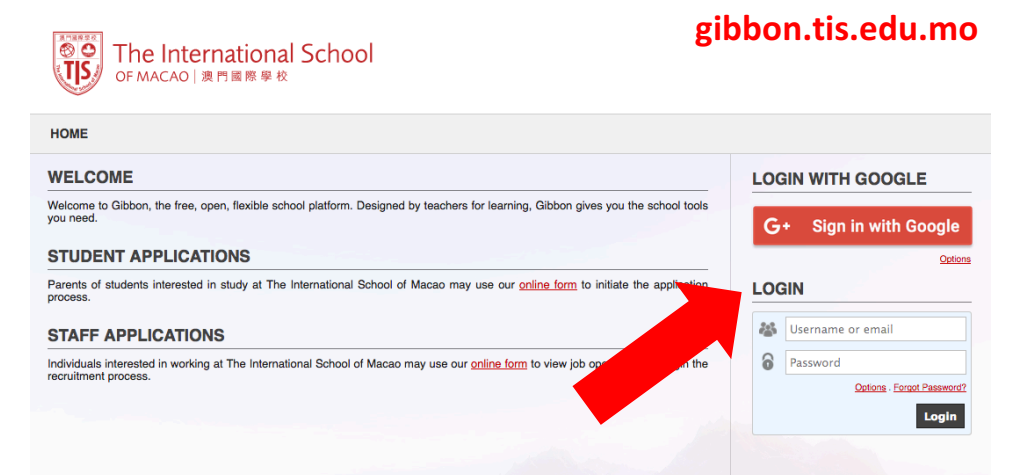

第一步-續

若忘記密碼,請按「Forgot Password?」重設密碼

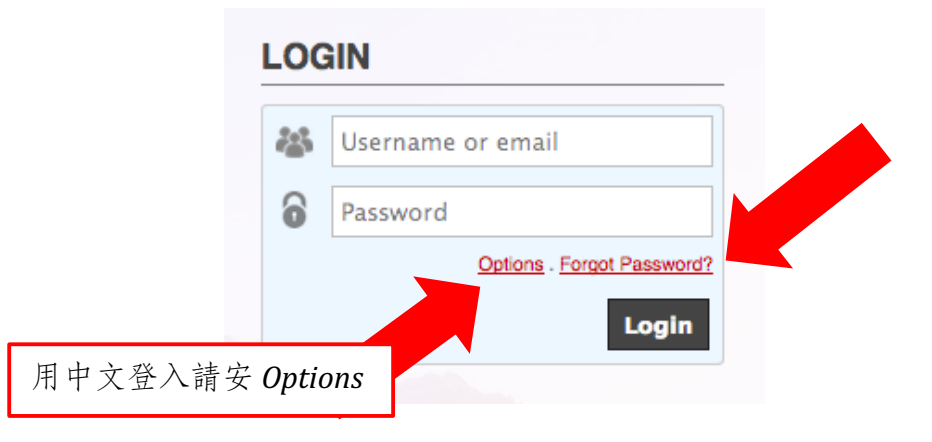

# 第二步:

登入後進入家長版頁,在此可看到活動選項,按「Activities」

| DENT NAME |                   |                     |                           |
|-----------|-------------------|---------------------|---------------------------|
| 0         | Timetable Activit | Assessment Calendar |                           |
|           |                   |                     | View Available Activities |

#### **第三步:** 請按「View Available Activities」

|                 | JIBOAIID  |            |                     |       |                           |
|-----------------|-----------|------------|---------------------|-------|---------------------------|
|                 |           |            |                     |       |                           |
| 0               | Timetable | Activities | Assessment Calendar |       |                           |
|                 |           |            |                     |       | View Available Activities |
| Student Profile | Activity  |            | Dates               | Slots | Status                    |

點擊後可看到多種課後活動。按放大鏡標籤可瀏覽活動詳情。 如已選好參與之活動,請按「register」報名。

| Activity                     | Provider | Dates<br>Days                    | Years      | Cost<br>MOP | Enrolment | Actions  |
|------------------------------|----------|----------------------------------|------------|-------------|-----------|----------|
| ECA#2 Arts and Crafts<br>ECA | TIS      | Jan - Mar 2018<br>Mon            | G1, G2, G3 | None        |           | که       |
| ECA#2 Board Games<br>ECA     | TIS      | Jan - Mar 2018<br><sup>Wed</sup> | G1, G2, G3 | None        |           | <b>€</b> |
| ECA#2 Express It<br>ECA      | TIS      | Jan - Mar 2018<br>Mon            | G1, G2, G3 | None        |           | ٩        |
| ECA#2 iPad Club<br>ECA       | TIS      | Jan - Mar 2018<br>Tue            | G1, G2, G3 | None        |           | ۲        |
| ECA#2 Junk Modeling<br>ECA   | TIS      | Jan - Mar 2018<br><sup>Wed</sup> | G1, G2, G3 | None        |           | Registe  |
| ECA#2 Lego Club              | TIS      | Jan - Mar 2018                   | G1, G2, G3 | None        |           | (†) 223  |

### 第四步:預約

成功報名後,所選之活動會轉為<mark>綠色框</mark>,且其狀況會顯示 「Accepted」。

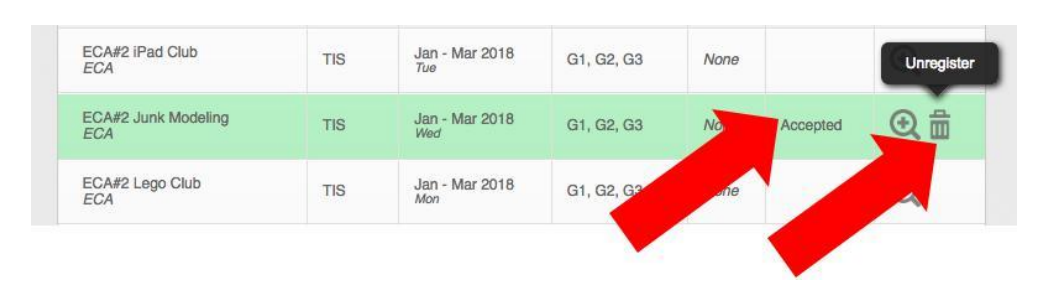

若之後想進行更改,可隨時在截止報名日期前按垃圾筒標籤 放棄報名之活動,並重覆第三步驟,重新報名即可。

# 有用建議

- 強烈建議家長儘快登入 Gibbon 系統以熟悉運作模式。
- 若活動名額已滿, 有關活動將停止接受報名。
- 截止報名後,家長會收到電郵以確認活動報名成功。
- 若進行網上報名中途遇上技術上的困難,請透過以下電郵 尋求幫助。 <u>sandra.kuipers@tis.edu.mo</u>。